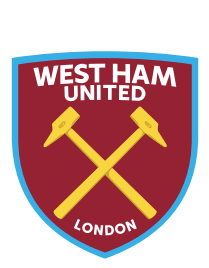

# **RELOCATION PROCESS (ONLINE)**

# Step 1:

When your relocation window opens you will be able to press on the profile icon in the top right corner of your page. Your will then see a notification called Seat Moves.

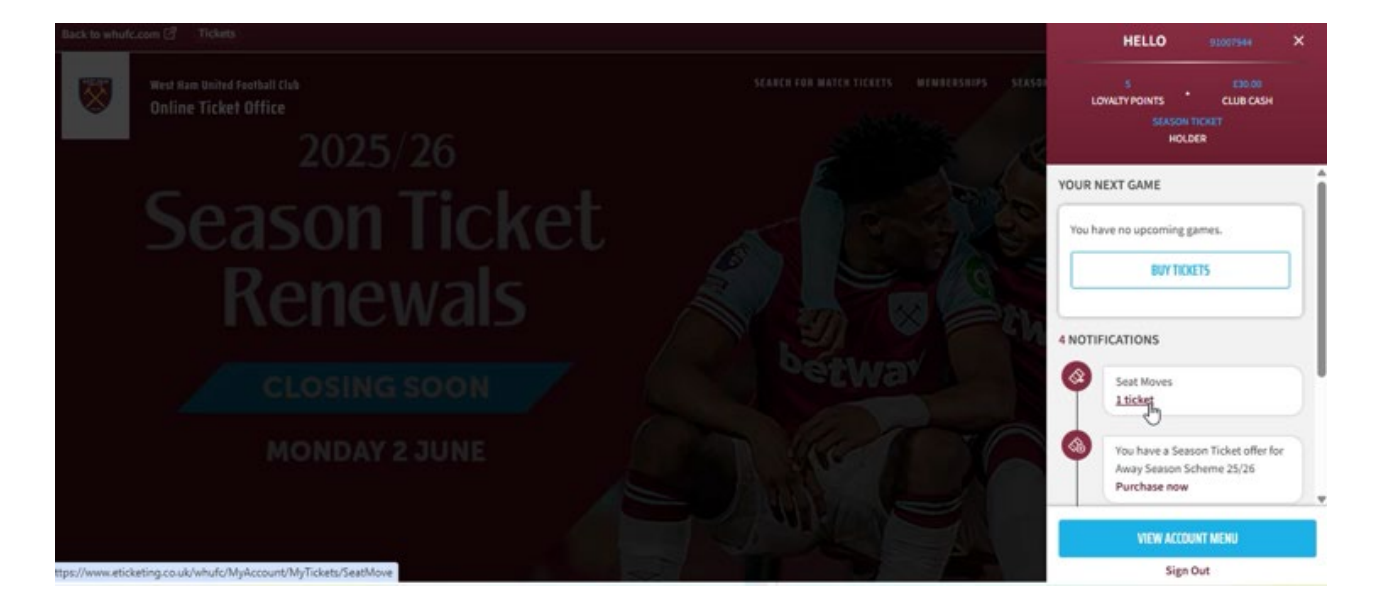

# Step 2:

Press the show details button on the Season Ticket 2025/26 option.

| Back to wh | ufc.com 🗹 Ticket                                      | 3                                                      |                                                       |                                       |                 |                        |             |            |
|------------|-------------------------------------------------------|--------------------------------------------------------|-------------------------------------------------------|---------------------------------------|-----------------|------------------------|-------------|------------|
| 8          | West Ham United Football Club<br>Online Ticket Office |                                                        |                                                       | SEARCH FOR MATCH TICKETS              | MEMBERSHIPS     | SEASON TICKETS 2025/26 | HOSPITALITY | <b>1</b> 0 |
|            |                                                       |                                                        | Seat moves                                            | seats.                                |                 |                        |             |            |
|            |                                                       | Season Ticket 2025/26<br>London Stadium Station ficket |                                                       |                                       |                 | SHOW DETAILS           |             |            |
|            |                                                       |                                                        |                                                       |                                       |                 |                        |             |            |
|            |                                                       | Your contract with us                                  | starts once (we've confirmed your purchase/your payme | nt has been processed) and expires in | mediately after |                        |             |            |

### Step 3:

The lead booker of the season ticket seats will see a breakdown of the purchased seats listed. You can opt to select all the seats or move individual seats. Once you have selected the seats you wish to relocate, press the Move Seat button.

| Back to whulc.com 🗹 | Tickets |                                      |                                  |                          |                         |                         |                                           |              |
|---------------------|---------|--------------------------------------|----------------------------------|--------------------------|-------------------------|-------------------------|-------------------------------------------|--------------|
|                     |         |                                      |                                  |                          |                         |                         |                                           |              |
|                     |         |                                      |                                  |                          | These tickets can       | be managed by you.      |                                           |              |
|                     |         | Booking ref: 778<br>Transaction ref: | 1118<br>9984056                  |                          |                         |                         |                                           | HIDE ^       |
|                     |         | <b>D</b> se                          | lect All                         |                          |                         |                         |                                           |              |
|                     |         |                                      | Supporter                        | (91007944)               |                         | 1277                    | 500 V 100 100 100 100 100 100 100 100 100 |              |
|                     |         |                                      | Area:<br>Block:<br>Row:<br>Seat: | 244<br>244<br>65<br>290  |                         | Class:                  | Adult £385.00                             |              |
|                     |         |                                      |                                  |                          |                         |                         |                                           | ADVESEAT     |
|                     |         |                                      |                                  |                          |                         |                         |                                           | <u> </u>     |
|                     |         |                                      |                                  |                          |                         |                         |                                           |              |
|                     |         |                                      | Your contract with               | us starts once [we've co | onlineed your purchase/ | your payment has been p | processed] and expires immed              | Lately after |

## Step 4:

You will then be shown the seating plan, where any seat available will be shown as blue.

Seats can then be selected and you will be shown the additional balance to pay if applicable for each seat.

Once you have selected the new seats, to proceed to the next step, you will need to click on the move seat button.

| E NUMBER OF SEATS TO MOVE | Quantity 1 ~      | ailable (Not matching filters) 🔘 Not available 🔵 Original S | est |
|---------------------------|-------------------|-------------------------------------------------------------|-----|
|                           |                   |                                                             |     |
|                           |                   | AREA PRICE BAND ROW SEAT<br>106 1966 Seats West 27 359      |     |
|                           |                   | THE NUMBER OF SEATS TO MOVE                                 |     |
|                           |                   | Adult + £1335.00 MOVE SEAT .                                |     |
|                           | transmis transmis | Seat Features<br>Aisle Seat                                 |     |
|                           |                   |                                                             |     |

## Step 5:

You will then see a checkout summary within your basket, displaying a breakdown of the new seat(s) selected. This is the last opportunity to confirm your seat, or change to a different seat, by using the change seat button.

If you would like to confirm the seat within the basket, press the proceed to checkout button.

| Season Tickets     |              |           | £1,335              | .00 ^ |
|--------------------|--------------|-----------|---------------------|-------|
|                    |              | R         |                     |       |
| Season Test 01/01  |              |           |                     |       |
| Area: 105          | Price Class: | Adult     |                     |       |
| Block: 106         | Member:      | Supporter |                     |       |
| Row: 27            |              |           |                     |       |
| Seat: 359          |              |           |                     |       |
| Remove Change Seat |              |           | + £1,335.00         |       |
|                    |              |           | Subtotal: £1,335.00 |       |
|                    |              |           |                     |       |
|                    |              |           |                     |       |
|                    |              |           |                     |       |
|                    |              |           |                     |       |
|                    |              |           |                     |       |

| Total                                                                                                    | £1,335.00                                                                                   |
|----------------------------------------------------------------------------------------------------|---------------------------------------------------------------------------------------------|
| otal does not include delivery and/or admin fees. Please note, when on Home Ticket Scheme Page, admin fees are included.                  |                                                                                             |
| Il tickets purchased MUST be for HOME SUPPORTERS ONLY and Children under the age of 16, must be accompanied by as Ad<br>efund applicable. | . All ticket transactions will be audited to ensure compliance with $\underline{\text{Mo}}$ |
| fore details on Booking Fees                                                                                                    |                                                                                             |

#### Step 6:

You will now be able to select your method of payment, this can be any remaining Club Cash or payment in full with a credit or debit card.

Once you have completed payment (if required), you will need to accept the terms and conditions in order to proceed.

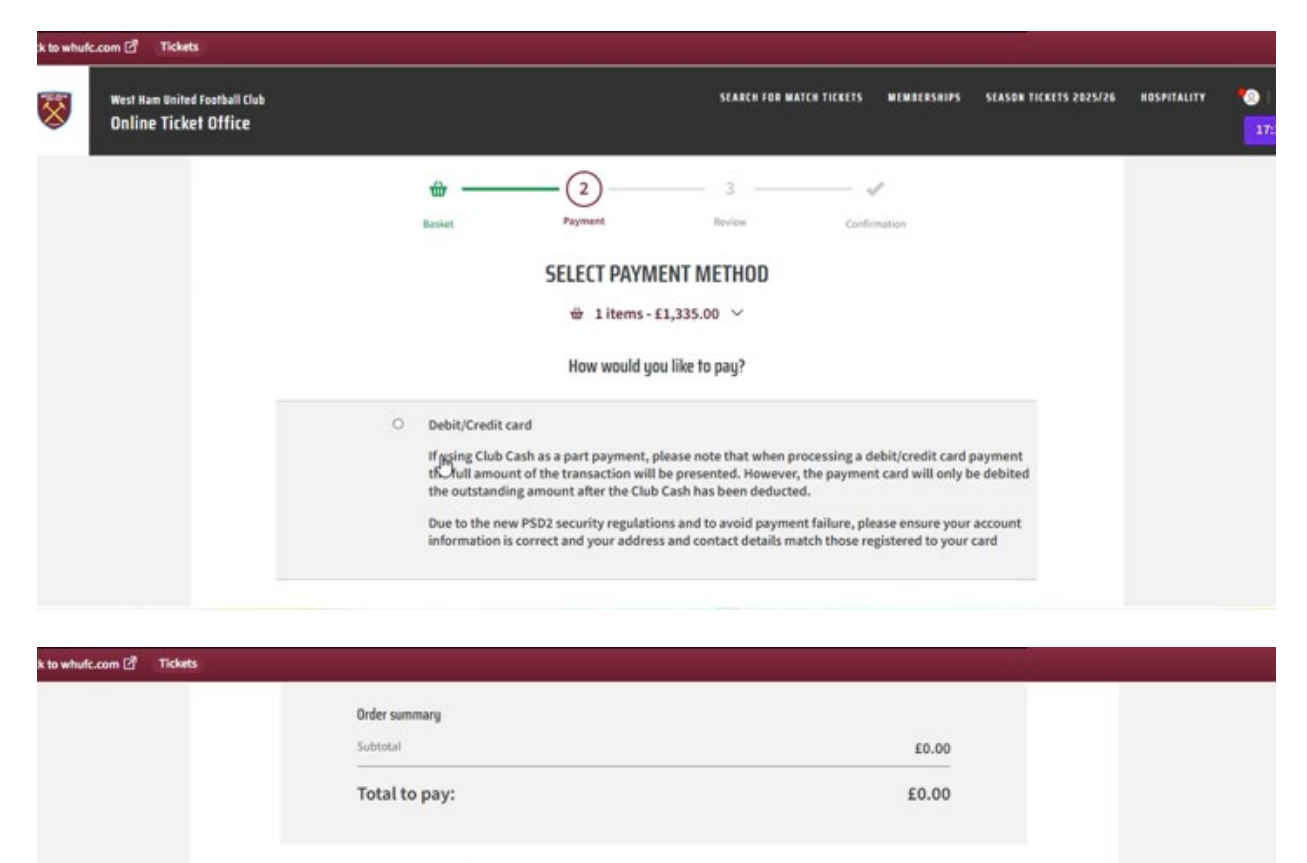

Ticket Terms & Conditions, Code of Conduct and Concession Purchase Agreement

Please acknowledge that you agree to the Terms & Conditions and our Code of Conduct and that you are a West Ham United Supporter.

Football clubs can now face disciplinary action if their supporters are found to have engaged in discriminatory and offensive behaviour at home or away matches, including discriminatory chanting. Any individual found to have committed such behaviour will be banned from future matches and may face criminal prosecution. In agreeing to the Terms and Conditions, you have agreed to conduct yourself in a manner befitting a representative of the Club and will not do anything or procure that anything be done which might bring the name or reputation of the Club into disrepute.

Supporters also agree that when purchasing a 'Concession' seat (i.e. Under 18, Under 21 or Over 66) are doing to on the provision that they will provide proof of age prior to the commencement of the 23/26 Season. Season Tickett/ Match Ticket will be cancelled, (no refund applicable) should you not be able to provide proof of age. On request.

All ticket transactions will be audited to ensure compliance with No Refund applicable.

ease note by clicking Complete Purchase, your booking will be submitted and your payment will be processed.

Your contract with us starts once [we've confirmed your purchase/your payment has been processed] and expires immediately after the constraints of the starts once [we've confirmed your purchase/your payment has been processed] and expires immediately after the constraints of the starts once [we've confirmed your purchase/your payment has been processed] and expires immediately after the constraints of the starts once [we've confirmed your purchase/your payment has been processed] and expires immediately after the confirmed your purchase of the starts on the confirmed your payment has been processed.

# Step 7:

Once you have completed your seat move successfully, you will be shown the booking confirmation screen as below and will also receive a confirmation email.

| 8 | West Ham United Fostball Club<br>Online Ticket Office |                                                                                                    | SEARCH FOR MATCH TICKETS                                                           | MEMBERSHIPS                        | SEASON TICKETS 2025/26 | BOSPITALITY | *0 |
|---|-------------------------------------------------------|----------------------------------------------------------------------------------------------------|------------------------------------------------------------------------------------|------------------------------------|------------------------|-------------|----|
|   |                                                       | Basket Payment                                                                                                    | Review Confi                                                                       | mation                             |                        |             |    |
|   |                                                       | YOUR CONFIRMATIO                                                                                                    | IN OF BOOKING                                                                      |                                    |                        |             |    |
|   |                                                       | Thank you for your purchase!                                                                                                    |                                                                                    |                                    |                        |             |    |
|   |                                                       | REFERENCE: 9985/19<br>You can always access your order in My Account                                                                                                    |                                                                                    |                                    |                        |             |    |
|   |                                                       | Your Order Details                                                                                                    |                                                                                    |                                    |                        |             |    |
|   |                                                       | Match-by-Match Tickets<br>All tickets will be delivered by a digital ticket approximately 7 d<br>provided: Unless you have specifically requested otherwise. You<br>as detailed below. | ays prior to the foture purchased to th<br>ur registered postal address for card a | e email address<br>uthorisat 📿, is |                        |             |    |
|   |                                                       | Season Ticket<br>If purchasing a <u>Season Ticket</u> (when applicable during the rene<br>ahead of the following season normally in July.                                              | ewal period) your digital Season Ticke                                             | will be sent                       |                        |             |    |